Автор: Administrator 30.04.2012 18:13 -

Вы можете попробовать использовать универсальные файлы priority. list и ignore. list.

Но если вам они не подходят, то попробуйте создать их самостоятельно: telnet 192.168.0.1 - Подключаемся к приемнику через телнет dm7020 login: root - Задаем логин Password: \*\*\*\* - Задаем пароль root@dm7020:~# killall mgcamd - ОСТАНАВЛИВАЕМ ЭМУЛЯТОР root@dm7020:~# mgcamd - CTAPTYEM ЭМУЛЯТОР [mgcamd] emm started - ВКЛЮЧАЕМ В НАШЕМ СЛУЧАЕ КАНАЛ МСТ Starting emm for newcamd shared card - ВИДИМ СПИСОК ВСЕХ CAID-ов и IDENT-ов КОТОРЫЕ ИСПОЛЬЗУЕТ ПРОВАЙДЕР EMM: CaID: 0x0500 -> CaPID: 0x1130 ProvID: 021500 EMM: CaID: 0x0500 -> CaPID: 0x1130 ProvID: 021510 EMM: CaID: 0x0500 -> CaPID: 0x1130 ProvID: 021520 EMM: CaID: 0x0500 -> CaPID: 0x1130 ProvID: 021530 EMM: CaID: 0x0500 -> CaPID: 0x1130 ProvID: 021540 EMM: CaID: 0x0500 -> CaPID: 0x1130 ProvID: 021550 EMM: CaID: 0x0500 -> CaPID: 0x1130 ProvID: 021560 EMM: CaID: 0x0500 -> CaPID: 0x1130 ProvID: 021570 EMM: CaID: 0x0500 -> CaPID: 0x1130 ProvID: 023B00 EMM: CaID: 0x0500 -> CaPID: 0x1130 ProvID: 023B10 EMM: CaID: 0x0500 -> CaPID: 0x1130 ProvID: 023B20 EMM: CaID: 0x4AD0 -> CaPID: 0x19FA ProvID: 000000 \*EMM: CaID: 0x0608 -> CaPID: 0x115B ProvID: 000000 EMM: CaID: 0x4AA1 -> CaPID: 0x14B5 ProvID: 000000 EMM: CaID: 0x0500 -> CaPID: 0x1130 ProvID: FFF560 \*EMM: CaID: 0x0500 -> CaPID: 0x1130 ProvID: 00E420 \*EMM: CaID: 0x0500 -> CaPID: 0x1130 ProvID: 00E430 \*EMM: CaID: 0x0500 -> CaPID: 0x1130 ProvID: 00E440 \*EMM: CaID: 0x0500 -> CaPID: 0x1130 ProvID: 00E460 EMM: CaID: 0x0500 -> CaPID: 0x1130 ProvID: FFFD00 EMM: CaID: 0x4AD1 -> CaPID: 0x19FB ProvID: 000000 EMM: CaID: 0x4ABF -> CaPID: 0x1A04 ProvID: 000000 EMM: CaID: 0x093B -> CaPID: 0x08C0 ProvID: 000000 EMM: CaID: 0x0919 -> CaPID: 0x08C0 ProvID: 000000 EMM: CaID: 0x0100 -> CaPID: 0x012B ProvID: 000000 EMM: CaID: 0x0100 -> CaPID: 0x012D ProvID: 00007B EMM: CaID: 0x0100 -> CaPID: 0x012C ProvID: 00007A EMM: CaID: 0x0628 -> CaPID: 0x115E ProvID: 000000 EMM: CaID: 0x0604 -> CaPID: 0x115C ProvID: 000000 \*EMM: CaID: 0x0500 -> CaPID: 0x1B13 ProvID: 000000 [mg0] <- CW from newcamd xxxxx.dyndns.org:xxxxx (224ms) 224 msec -- Wed Feb 6 04:15:03 2008 ===== Viaccess ECM on CaID 0x0500, pid 0x1b07 ======

Как правильно создать собственные файлы priority.list ignore.list?

Автор: Administrator 30.04.2012 18:13 -

prov: 023B00 - ВИДИМ ЧТО ПРИ ДЕКОДИРОВАНИИ ИСПОЛЬУЕТСЯ CAID 0500 и IDENT 023B00, ОН ЖЕ УКАЗАН В БИЛЛИНГЕ И ПРАЙСЕ cw0:0 5C B0 4A 56 51 7E D6 A5 cw1:0 81 AA 11 3C A8 FE 31 D7

Вывод ? Чтобы канал открывался молниеносно, а не перебирал все существующие иденты:

в priority. list вносим V: { 02 3B 00 } в ignore. list все остальное: V: { 02 15 00 } V: { 02 15 10 } V: { 02 15 20 } V: { 02 15 30 } V: { 02 15 40 } V: { 02 15 50 } V: { 02 15 60 }  $S: \{00, 00\}$ S: { 00 7A } S: { 00 7B } X: { 06 04 } X: { 06 08 } X: { 4A D0 } X: { 09 19 } итд

Будьте внимательны, не засуньте нечаянно в ignore . list CAID либо IDENT провайдера который может использоваться для просмотра другого пакета. Одним словом все каиды и иденты указанные в биллинге длолжны быть в prioriy. list и ни в коем случае не должны быть в ignore . list

Удачи.

P.S. Если вы сделали все как описано выше, но на экране не увидели ничего, значит у вас выключен вывод лога на консоль. Включить его нужно в конфиге mgcamd-a, в файле /var/keys/mg\_cfg выставив следующие параметры C: { 01 } L: { 02 }